## INSTRUCCIONES DE SOLICITUD DE EQUIPOS DE PROTECCIÓN INDIVIDUAL:

En e-Gestión del empleado (<u>PeopleSoft</u>) puede observar que en la carpeta de "Prevención de Riesgos" hay tres nuevos epígrafes

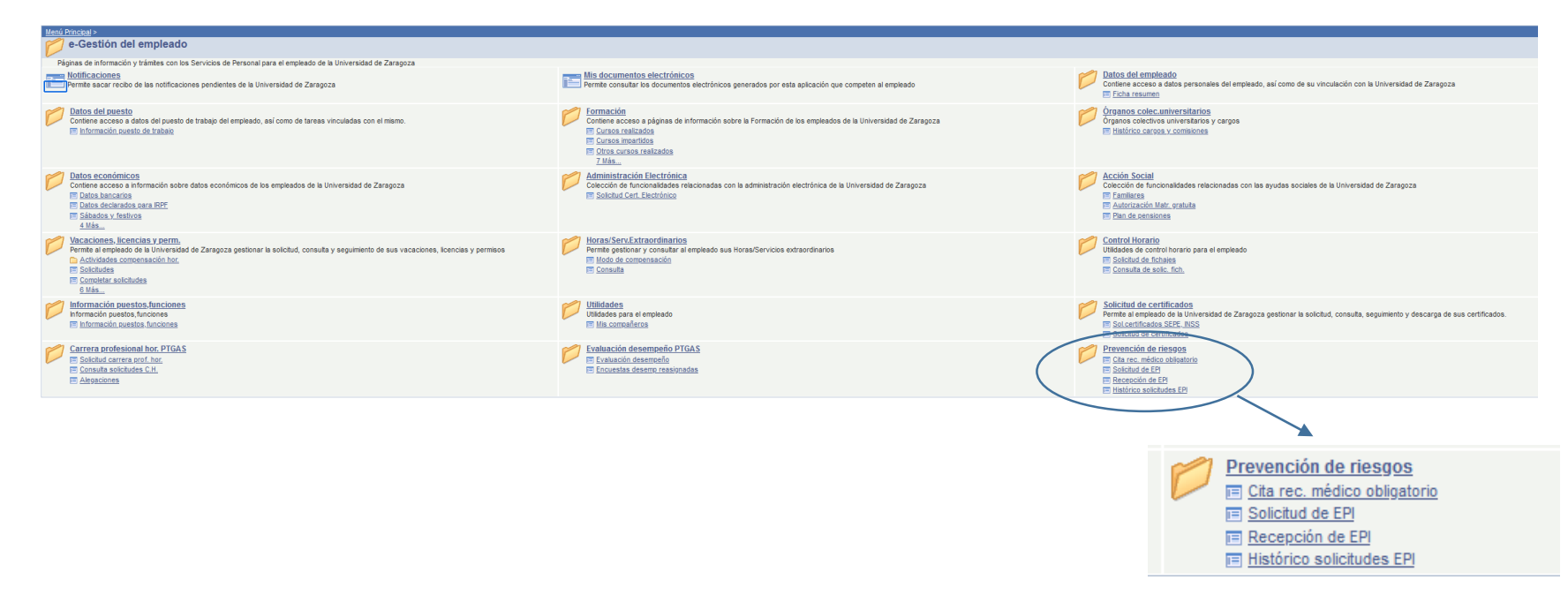

- "Solicitud de EPI". Es la pantalla a la que debe acceder para hacer su solicitud de Equipos de Protección Individual

| Datos Solicitud                                                                |                                      |                                                                                                    |                 |                   |                                                                                          |
|--------------------------------------------------------------------------------|--------------------------------------|----------------------------------------------------------------------------------------------------|-----------------|-------------------|------------------------------------------------------------------------------------------|
|                                                                                | Fecha de la solicitude 1             | 12/12/2024                                                                                                    |                 |                   |                                                                                          |
|                                                                                |                                      |                                                                                                    | Importante      |                   |                                                                                          |
|                                                                                |                                      | *Dirección de envio (Modifiquela en caso de no ser correcta):<br>Edificio Interfacultades<br>CL/ Pedro Cerbuna, 12. Edificio Interfacultades<br>Unidad de Prevención de Riesgos Laborales<br>50009- Zaragoza (Zaragoza) | *               |                   | Comprobar que la dirección de<br>envío es la correcta y en caso<br>contrario modificarla |
| Material<br>F <u>Familia</u> <u>Código EPI genérico</u> <u>Descripción EPI</u> | Código EPI solicitada Descripción EP | Pl solicitada Talla de Observaciones                                                                                                    |                 |                   |                                                                                          |
| <b></b> 2                                                                      |                                      | unidades<br>0                                                                                                    | Añadir petición | Eliminar petición |                                                                                          |
| Los campos marcados con asterisco son obligatorios.                            |                                      |                                                                                                    |                 |                   |                                                                                          |
| Guardar                                                                        |                                      |                                                                                                    |                 |                   |                                                                                          |

Pasos para cumplimentar la solicitud

- 1) Comprobar que la dirección de envío es correcta.
- 2) Para cumplimentar las diferentes columnas, hay que pinchar en la lupa y se abre otra ventana donde elegiremos lo que se necesite, pinchando sobre el código: <u>PXX</u>

|          |                         |                      |                     |                  |   |          |     | 111. |                 |                   |
|----------|-------------------------|----------------------|---------------------|------------------|---|----------|-----|------|-----------------|-------------------|
| Material |                         |                      |                     |                  |   |          |     |      |                 |                   |
| Familia  |                         |                      |                     |                  |   | de       |     |      |                 |                   |
|          |                         |                      |                     |                  |   | unidades |     |      |                 |                   |
| <b>Q</b> |                         |                      |                     |                  |   | 0        |     |      | Añadir petición | Eliminar petición |
|          |                         |                      |                     |                  |   |          | (P) |      |                 |                   |
| Los camp | oos marcados con asteri | sco son obligatorios |                     |                  |   |          |     |      |                 |                   |
| Guar     | dar                     | Consultar Famil      | lia                 |                  | × |          |     |      |                 |                   |
|          |                         | Bucost port          | ódiao motorial C    |                  |   |          |     |      |                 |                   |
|          |                         | Duscal por. C        | ouigo materiar o    |                  |   |          |     |      |                 |                   |
|          |                         |                      |                     |                  |   |          |     |      |                 |                   |
|          |                         | Consultar Can        | Consulta.           | Avanzada         |   |          |     |      |                 |                   |
|          |                         | Resultados Bú        | squeda              |                  |   |          |     |      |                 |                   |
|          |                         | Ver 100              | Primero 🛃 1-11      | l de 11 🛐 Último |   |          |     |      |                 |                   |
|          |                         | Código material De   | escrinción de la Es | specialidad      |   |          |     |      |                 |                   |
|          |                         | P01 PF               | ROTECCIÓN CAB       | EZA              |   |          |     |      |                 |                   |
|          |                         | P02 PF               | ROTECCIÓN OCU       | JLAR             |   |          |     |      |                 |                   |
|          |                         | P03 PF               | ROTECCIÓN RES       | PIRATORIA        |   |          |     |      |                 |                   |
|          |                         | <u>P04</u> PF        | ROTECCIÓN CON       | ITRA EL RUIDO    |   |          |     |      |                 |                   |
|          |                         | <u>P05</u> PF        | ROTECCIÓN CAR       | A                |   |          |     |      |                 |                   |
|          |                         | <u>P06</u> PF        | ROTECCIÓN CUE       | RPO              |   |          |     |      |                 |                   |
|          |                         | <u>P07</u> PF        | ROTECCIÓN PIES      | S (CALZADO)      |   |          |     |      |                 |                   |
|          |                         | <u>P08</u> PF        | ROTECCIÓN PAR       | A SOLDADURA      |   |          |     |      |                 |                   |
|          |                         | <u>P09</u> PF        | ROTECCIÓN MAN       | OS (GUANTES)     |   |          |     |      |                 |                   |
|          |                         | P10 PF               | ROTECCIÓN ANTI      | ICAIDAS          |   |          |     |      |                 |                   |
|          |                         | <u>R01</u> R0        | DPA DE TRABAJO      |                  |   |          |     |      |                 |                   |
|          |                         |                      |                     |                  |   |          |     |      |                 |                   |
|          |                         |                      |                     |                  |   |          |     |      |                 |                   |

3) Al cumplimentar la columna de "Familia", aparece la lupa en la siguiente columna "Código EPI genérico".

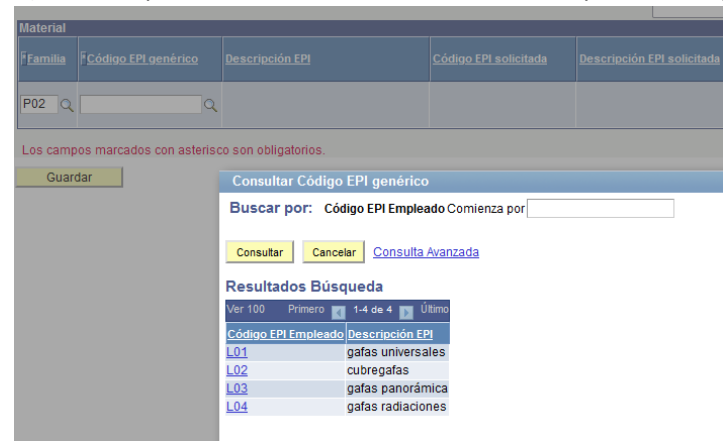

4) Y así sucesivamente.

En la columna **Código EPI solicitada**, encontrará los modelos que dispone actualmente la universidad. En caso de no tener claro qué necesita, elegir uno y en observaciones aclarar para que se está solicitando. El Técnico de la UPRL le llamará para definir el Equipo de Protección Individual adecuado a la tarea a realizar.

| laterial<br>Familia EPI Descripción EPI<br>genérico | Código EPI solicita       | da <u>Descripción EPI solicitada</u> | Talla<br>Unidades |  |  |  |  |  |  |  |
|-----------------------------------------------------|---------------------------|--------------------------------------|-------------------|--|--|--|--|--|--|--|
| 202 Q LO2 Q cubregafas                              |                           | ٩                                    | 0                 |  |  |  |  |  |  |  |
| .os campos marcados con asterisco son obligatoric   | Consultar Código EP       | l solicitada                         | ×                 |  |  |  |  |  |  |  |
| Guardar                                             | Buscar por: Código        | EPI solicitada Comienza por          |                   |  |  |  |  |  |  |  |
| Consultar Cancelar Consulta Avanzada                |                           |                                      |                   |  |  |  |  |  |  |  |
|                                                     | Ver 100                   | Primero 🚺 1-3 de 3 🝺 Último          |                   |  |  |  |  |  |  |  |
|                                                     | Código EPI solicitada Des | scripción EPI                        |                   |  |  |  |  |  |  |  |
|                                                     | <u>L06</u> CU             | BREGAFA 3M CLASSIC 2800              |                   |  |  |  |  |  |  |  |
|                                                     | L07 CU                    | BREGAFA BOLLE TRYON OTG              |                   |  |  |  |  |  |  |  |
|                                                     | <u>L08</u> CU             | BREGARA 3MI 2890 INCOLORA            | I                 |  |  |  |  |  |  |  |
|                                                     |                           |                                      |                   |  |  |  |  |  |  |  |
|                                                     |                           |                                      |                   |  |  |  |  |  |  |  |
|                                                     |                           |                                      |                   |  |  |  |  |  |  |  |

Si necesita más Equipos de Protección Individual, al final de la fila que se acaba de cumplimentar aparece "añadir petición", que activa una nueva fila.

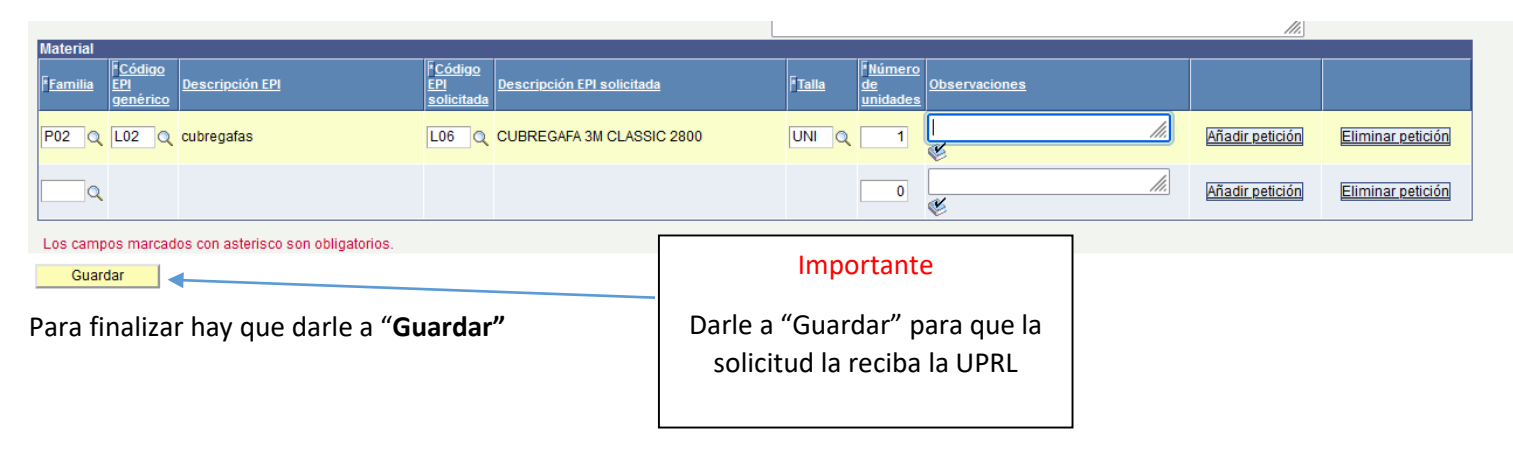

"Recepción de EPIS": Cuando la UPRL envía los Equipos de Protección Individual por correo interno, aparece en el siguiente epígrafe de la carpeta "Prevención de Riesgos" lo que han enviado.

| icitud incon | npleta                    |                     |                                         |                       |                                                   |       |                     |               |                    |                                                            |                   |                    |         |                  |          |                    |
|--------------|---------------------------|---------------------|-----------------------------------------|-----------------------|---------------------------------------------------|-------|---------------------|---------------|--------------------|------------------------------------------------------------|-------------------|--------------------|---------|------------------|----------|--------------------|
| Solicitante  | e: Cristina Millán López  |                     | Fecha s                                 | olicitud: 13/12/2024  | Solicitud completa: No                            |       |                     |               |                    |                                                            |                   |                    |         |                  |          |                    |
| Material so  | licitado                  |                     |                                         |                       |                                                   |       |                     |               |                    |                                                            |                   |                    |         |                  |          |                    |
| Familia      |                           | Código EPI genérica | Descripción EPI                         | Código EPI solicitada | Descripción EPI solicitada                        | Talla | Cantidad solicitada | Observaciones | Código EPI enviada | Descripción EPI                                            | Cantidad recibida | Observaciones UPRL | Enviada | Fecha de gestión | Recibida | Fecha de recepcion |
| 1 P05        | PROTECCIÓN CARA           | P01                 | Pantalla facial<br>antisalpicaduras     | P1                    | PANTALLA FACIAL ANTISALPICADURA<br>FARU A-20B     | UNI   |                     | 1             | P1                 | PANTALLA FACIAL<br>ANTISALPICADURA<br>FARU A-20B           |                   | 1                  |         | 13/12/2024       |          |                    |
| 2 R01        | ROPA DE TRABAJO           | R01                 | Bata laboratorio con puños<br>elásticos | R02                   | BATA DE LABORATORIO TERGAL CON<br>PUÑOS ELÁSTICOS | 2     |                     | 2             | R02                | BATA DE<br>LABORATORIO<br>TERGAL CON<br>PUÑOS<br>ELÁSTICOS |                   | 1                  |         | 13/12/2024       |          |                    |
| 3 P07        | PROTECCIÓN PIES (CALZADO) | Z04                 | Zueco Laboratorio                       | Z17                   | ZUECO LABORATORIO DIAN 02/S<br>AUTOCLAVE          | 39    |                     | 1             | Z17                | ZUECO<br>LABORATORIO<br>DIAN 02/S<br>AUTOCLAVE             |                   | 1                  |         | 13/12/2024       |          |                    |
| Guardar      |                           |                     |                                         |                       |                                                   |       |                     |               |                    |                                                            |                   |                    |         |                  |          |                    |

## Importante: Una vez que se recibe el paquete, acceder en esta pantalla y marcar en la columna "Recibida" y "Guardar"

| Materia | Material solicitado        |                     |                                         |                       |                                                   |       |                     |               |                    |                                                            |                   |                    |         |                 |               |                    |
|---------|----------------------------|---------------------|-----------------------------------------|-----------------------|---------------------------------------------------|-------|---------------------|---------------|--------------------|------------------------------------------------------------|-------------------|--------------------|---------|-----------------|---------------|--------------------|
| Far     | nilia                      | Código EPI genérica | Descripción EPI                         | Código EPI solicitada | Descripción EPI solicitada                        | Talla | Cantidad solicitada | Observaciones | Código EPI enviada | Descripción EPI                                            | Cantidad recibida | Observaciones UPRL | Enviada | Fecha de gestió | Recibida      | Fecha de recepcion |
| 1 P0    | 5 PROTECCIÓN CARA          | P01                 | Pantalla facial<br>antisalpicaduras     | P1                    | PANTALLA FACIAL ANTISALPICADURA<br>FARU A-20B     | UNI   |                     | 1             | P1                 | PANTALLA FACIAL<br>ANTISALPICADURA<br>FARU A-20B           | 1                 |                    |         | 13/12/2024      |               | 13/12/2024         |
| 2 R0    | 1 ROPA DE TRABAJO          | R01                 | Bata laboratorio con puños<br>elásticos | R02                   | BATA DE LABORATORIO TERGAL CON<br>PUÑOS ELÁSTICOS | 2     |                     | 2             | R02                | BATA DE<br>LABORATORIO<br>TERGAL CON<br>PUÑOS<br>ELÁSTICOS | 1                 |                    |         | 13/12/2024      |               | 13/12/2024         |
| 3 P0    | 7 PROTECCIÓN PIES (CALZADO | )) Z04              | Zueco Laboratorio                       | Z17                   | ZUECO LABORATORIO DIAN 02/S<br>AUTOCLAVE          | 39    |                     | 1             | Z17                | ZUECO<br>LABORATORIO<br>DIAN 02/S<br>AUTOCLAVE             | 1                 |                    |         | 13/12/2024      |               | 13/12/2024         |
| -       |                            |                     |                                         |                       |                                                   |       |                     |               |                    |                                                            |                   |                    |         |                 | $\overline{}$ |                    |

## SI NO CUMPLIMENTA LA PANTALLA ANTERIOR, EL SISTEMA NO LE DEJARÁ REALIZAR OTRA SOLICITUD.

Nota importante:

Guardar

Puede suceder que no recibamos todo lo solicitado por varios motivos:

- "Quede pendiente de envío":

Al recibir el paquete falta material y la UPRL se lo remitirá posteriormente. En este caso el tic en "Recibida" está habilitado para marcar, pero NO lo haga hasta que lo reciba.

"Se anule la petición y envíen otro EPI más adecuado":

La UPRL anula la fila del EPI solicitado por el trabajador justificando el motivo en el apartado de **"Observaciones UPRL"** y el tic en **"Recibida"** no se puede marcar, pero aparece otra fila con el EPI que envían y el tic en **"Recibida"** se puede marcar.

- **"Se deniegue la petición":** La UPRL deniega la solicitud realizada por el trabajador justificando el motivo en el apartado de **"Observaciones UPRL"** y el tic en **"Recibida"** no se puede marcar.

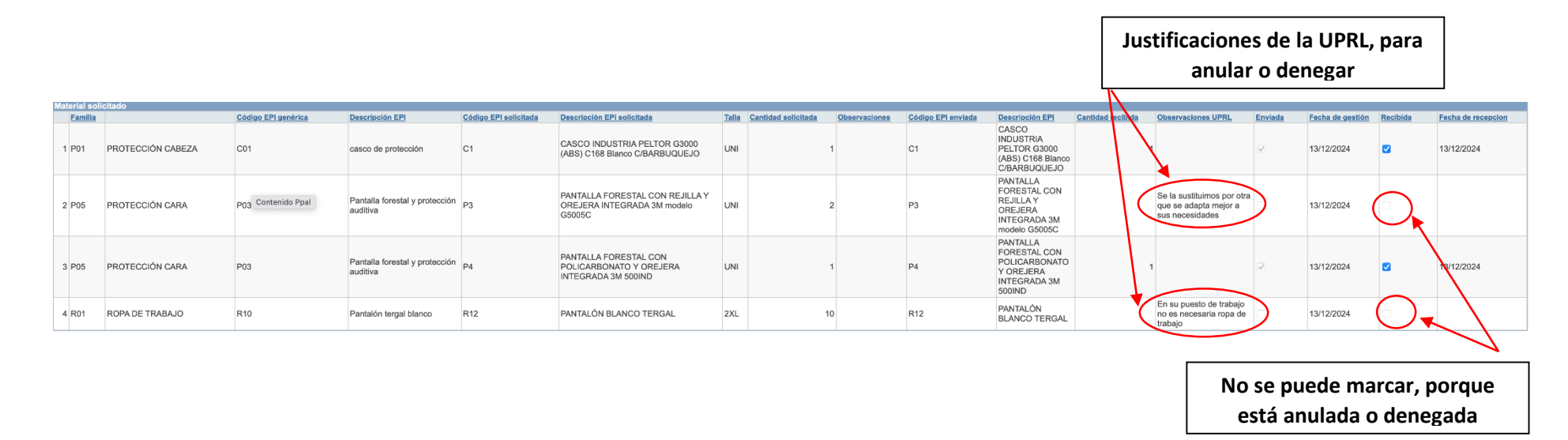

- "Histórico solicitudes EPIS": Recoge todo el listado de material que ha solicitado el trabajador a la UPRL.

| <u>Estado</u> | <u>Fecha</u><br><u>solicitud</u> | EPI genérica | Descripción                                      | EPI solicitada | Descripción EPI<br>solicitada                                                     | <u>Talla</u> | <u>Cantidad</u> | EPI enviada | Descripción                                                                       | <u>Enviadas</u> | Fecha de gestión | Fecha de recepcion | Observaciones solicitante | Observaciones UPRL                                                        |
|---------------|----------------------------------|--------------|--------------------------------------------------|----------------|-----------------------------------------------------------------------------------|--------------|-----------------|-------------|-----------------------------------------------------------------------------------|-----------------|------------------|--------------------|---------------------------|---------------------------------------------------------------------------|
| Aceptada      | 13/12/2024                       | C01          | casco de<br>protección                           | C1             | CASCO<br>INDUSTRIA<br>PELTOR G3000<br>(ABS) C168<br>Blanco<br>C/BARBUQUEJO        | UNI          | 1               | C1          | CASCO<br>INDUSTRIA<br>PELTOR G3000<br>(ABS) C168<br>Blanco<br>C/BARBUQUEJO        | 1               | 13/12/2024       | 13/12/2024         |                           |                                                                           |
| Anulada       | 13/12/2024                       | P03          | Pantalla<br>forestal y<br>protección<br>auditiva | P3             | PANTALLA<br>FORESTAL CON<br>REJILLA Y<br>OREJERA<br>INTEGRADA 3M<br>modelo G5005C | UNI          | 2               | 2 P3        | PANTALLA<br>FORESTAL CON<br>REJILLA Y<br>OREJERA<br>INTEGRADA 3M<br>modelo G5005C |                 | 13/12/2024       |                    |                           | Se la sustituimos por<br>otra que se adapta<br>mejor a sus<br>necesidades |
| Aceptada      | 13/12/2024                       | P03          | Pantalla<br>forestal y<br>protección<br>auditiva | P4             | PANTALLA<br>FORESTAL CON<br>POLICARBONATO<br>Y OREJERA<br>INTEGRADA 3M<br>500IND  | UNI          | 1               | P4          | PANTALLA<br>FORESTAL CON<br>POLICARBONATO<br>Y OREJERA<br>INTEGRADA 3M<br>500IND  | 1               | 13/12/2024       | 13/12/2024         |                           |                                                                           |
| Denegada      | 13/12/2024                       | R10          | Pantalón<br>tergal blanco                        | R12            | PANTALÓN<br>BLANCO TERGAL                                                         | 2XL          | 10              | R12         | PANTALÓN<br>BLANCO TERGAL                                                         |                 | 13/12/2024       |                    |                           | En su puesto de<br>trabajo no es<br>necesaria ropa de<br>trabajo          |